<u>バージョンの確認方法</u> ①. お車のエンジンをかけ、ディスプレイオーディオを起動します。 ②. ホームボタンを押してメニュー画面を呼び出します

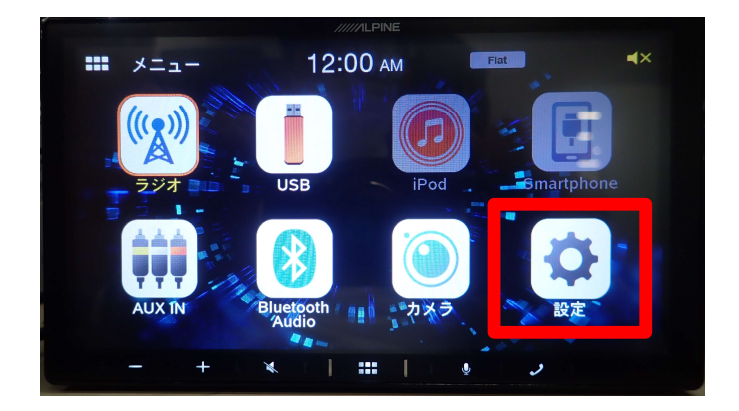

③. 設定ボタンを押す ⇒ 情報ボタンを押す。

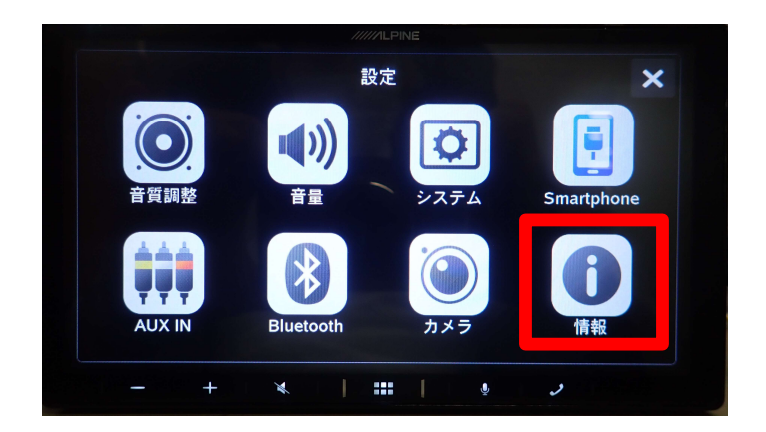

④. システムバージョンが該当しているかを確認 して終了です。

※最新Ver1.008未満の場合は アップデートが必要です。

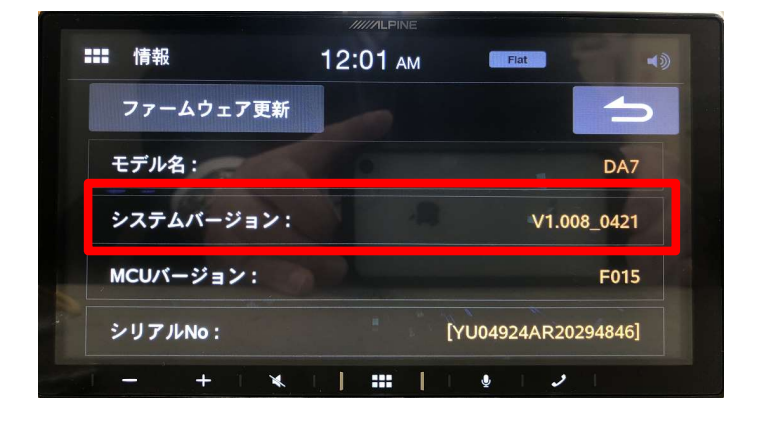